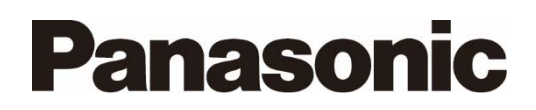

**Operating Instructions** 

Clip Converter Plug-In for Adobe Premiere Pro and Adobe After Effects

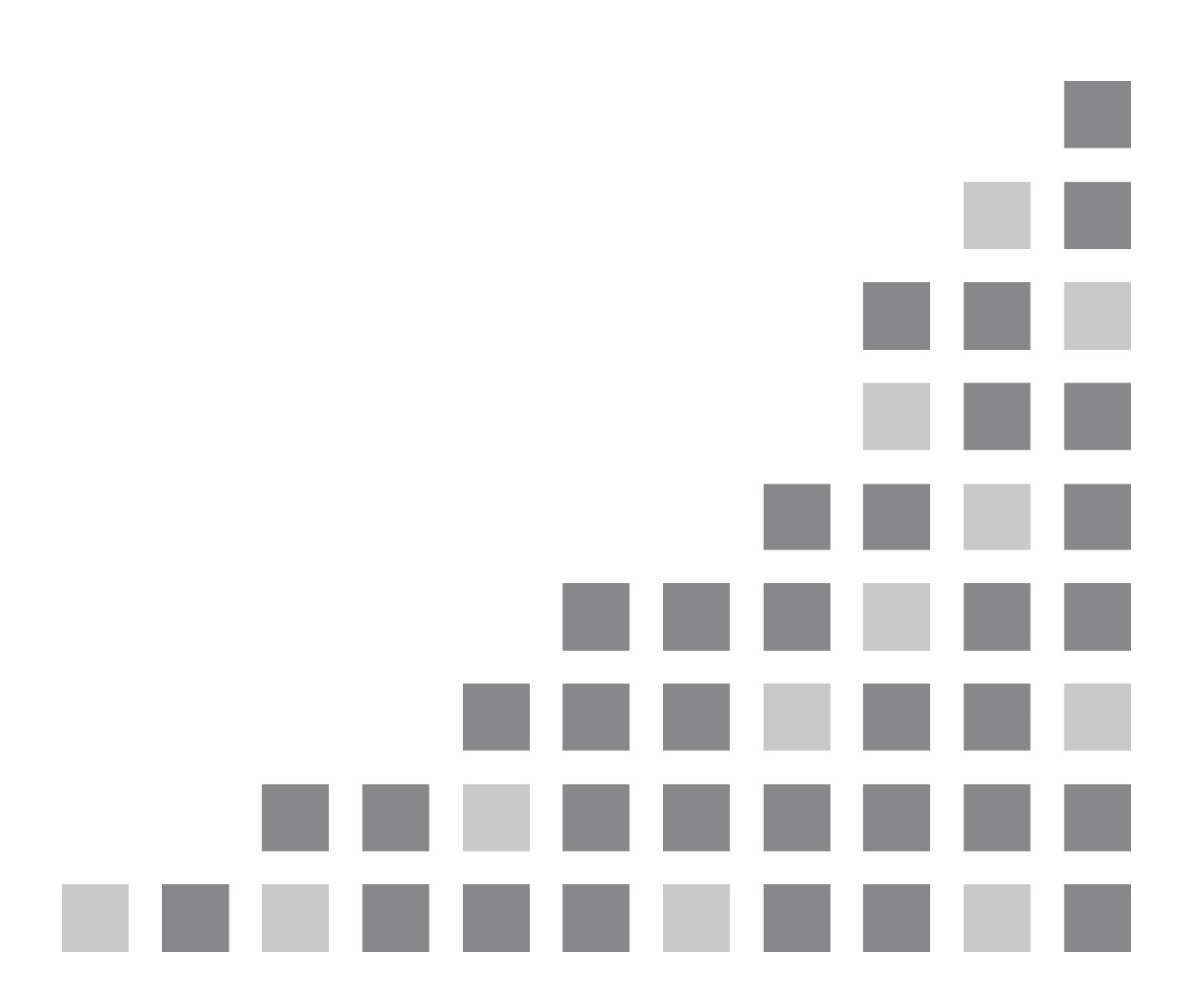

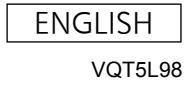

## Contents

| 1. Introduction |                                     |                                                                                                    | .3                                                                               |
|-----------------|-------------------------------------|----------------------------------------------------------------------------------------------------|----------------------------------------------------------------------------------|
|                 | 1.1.                                | Overview                                                                                                    | 3                                                                                |
|                 | 1.2.                                | System requirements                                                                                                    | 4                                                                                |
|                 | 13                                  | Notes on Premiere Pro / After Effects                                                                                                    | 5                                                                                |
|                 |                                     | 1.3.1. Terminology                                                                                                    | 5                                                                                |
| 2.              | Soft                                | ware Configuration                                                                                                    | .6                                                                               |
| З               |                                     | 2 Importer Functions                                                                                                    | 7                                                                                |
| 5.              | 2.4                                 |                                                                                                    | . '<br>7                                                                         |
|                 | 3.1.                                |                                                                                                    |                                                                                  |
|                 | 3.2.                                | Supported CLP formats                                                                                                    | /                                                                                |
|                 |                                     | 3.2.1. Supported formats list                                                                                                    | /                                                                                |
|                 | <u> </u>                            |                                                                                                    | 0                                                                                |
| 4.              | CLP                                 | ' Exporter Functions                                                                                                    | .9                                                                               |
|                 | 4.1.                                | Overview                                                                                                    | 9                                                                                |
|                 | 4.2.                                | Supported CLP formats                                                                                                    | 9                                                                                |
|                 |                                     | 4.2.1. Supported formats list                                                                                                    | 9                                                                                |
|                 |                                     | 4.2.2. Maximum durations                                                                                                    | 10                                                                               |
|                 |                                     | 4.2.3. Audio data                                                                                                    | 11                                                                               |
|                 | 4.3.                                | Parameters                                                                                                    | 11                                                                               |
|                 | 4.4.                                | Export flow                                                                                                    | 11                                                                               |
| 5.              | Insta                               | allation                                                                                                    | 12                                                                               |
|                 |                                     |                                                                                                    | 10                                                                               |
|                 | 5.1.                                | Installation procedure                                                                                                    | 13                                                                               |
|                 | 5.1.<br>5.2.                        | Installation procedure                                                                                                    | 13<br>13                                                                         |
| 6.              | 5.1.<br>5.2.<br>Ope                 | Installation procedure<br>Deployment                                                                                                    | 13<br>13<br>13                                                                   |
| 6.              | 5.1.<br>5.2.<br>Ope<br>6.1.         | Installation procedure<br>Deployment<br>ration                                                                                                | 13<br>13<br>13<br>14<br>14                                                       |
| 6.              | 5.1.<br>5.2.<br>Ope<br>6.1.         | Installation procedure<br>Deployment<br>ration<br>Importing CLP files                                                                         | 13<br>13<br>14<br>14<br>14                                                       |
| 6.              | 5.1.<br>5.2.<br>Ope<br>6.1.         | Installation procedure<br>Deployment                                                                                                    | 13<br>13<br>13<br>14<br>14<br>14                                                 |
| 6.              | 5.1.<br>5.2.<br>Ope<br>6.1.         | Installation procedure<br>Deployment<br>eration<br>Importing CLP files<br>6.1.1. Premiere Pro operations<br>① Drag & drop<br>② Menu operation | 13<br>13<br>14<br>14<br>14<br>14                                                 |
| 6.              | 5.1.<br>5.2.<br>Ope<br>6.1.         | Installation procedure<br>Deployment                                                                                                    | 13<br>13<br>14<br>14<br>14<br>14<br>14                                           |
| 6.              | 5.1.<br>5.2.<br>Ope<br>6.1.         | Installation procedure<br>Deployment                                                                                                    | 13<br>13<br>14<br>14<br>14<br>14<br>14<br>16<br>17                               |
| 6.              | 5.1.<br>5.2.<br>Ope<br>6.1.         | Installation procedure<br>Deployment                                                                                                    | 13<br>13<br>14<br>14<br>14<br>14<br>14<br>16<br>17<br>17                         |
| 6.              | 5.1.<br>5.2.<br>Ope<br>6.1.         | Installation procedure<br>Deployment                                                                                                    | 13<br>13<br>14<br>14<br>14<br>14<br>14<br>16<br>17<br>17<br>18                   |
| 6.              | 5.1.<br>5.2.<br>Ope<br>6.1.         | Installation procedure<br>Deployment                                                                                                    | 13<br>13<br>14<br>14<br>14<br>14<br>14<br>14<br>16<br>17<br>17<br>18<br>19       |
| 6.              | 5.1.<br>5.2.<br>Ope<br>6.1.<br>6.2. | Installation procedure<br>Deployment                                                                                                    | 13<br>13<br>14<br>14<br>14<br>14<br>14<br>14<br>17<br>17<br>18<br>19<br>20       |
| 6.              | 5.1.<br>5.2.<br>Ope<br>6.1.         | Installation procedure                                                                                                    | 13<br>13<br>14<br>14<br>14<br>14<br>14<br>16<br>17<br>17<br>18<br>19<br>20<br>21 |

# 1. Introduction

# 1.1. Overview

The Clip Converter Plug-In for Adobe Premiere Pro and Adobe After Effects (herein referred to as CLP Importer and CLP Exporter) is an importer/exporter plug-in for Adobe Systems nonlinear editing software, Adobe Premiere Pro and Adobe After Effects, that supports "CLP," the AV-HS6000/AV-HS73000 Live Switcher's proprietary video (clip) codec. The following functions are available on CLP Importer and CLP Exporter.

### CLP Importer

• Import CLP format files to Adobe Premiere Pro / Adobe After Effects.

### • CLP Exporter

• Export Adobe Premiere Pro / Adobe After Effects sequences and compositions in CLP format.

CLP Importer and CLP Exporter can be used with Premiere Pro CC and CC 2014, and After Effects CC and CC2014.

## 1.2. System requirements

The system requirements for CLP Importer and CLP Exporter are indicated in Table 1-1. (The requirements correspond with those of Adobe Premiere Pro CC and After Effects CC.)

| Item             | Description                                  |
|------------------|----------------------------------------------|
| Last application | Adobe Premiere Pro CC, CC 2014               |
| Host application | Adobe After Effects CC, CC 2014              |
|                  | Microsoft Windows 7 64-bit SP1               |
| OS               | Microsoft Windows 8 64-bit                   |
|                  | Apple Mac OS X v10.8, v10.9                  |
| CRU              | Intel Core 2 Duo or AMD Phenom II or higher, |
| CPU              | 64-bit compatible CPU                        |
| RAM              | 4 GB or higher (8 GB or higher recommended)  |
| Display          | 1280x800 or higher resolution                |

Table 1-1: System requirements

\* Microsoft and Windows are registered trademarks or trademarks of Microsoft Corporation of America in the United States and other countries.

\* Apple, Mac OS X, and Macintosh are registered trademarks of Apple Inc. in the United States and other countries.

\* Adobe, the Adobe logo, Premiere Pro, and After Effects are trademarks of Adobe Systems Incorporated.

\* Intel and Intel Core are trademarks of Intel Corporation in the United States and other countries.

\* AMD and AMD Phenom are trademarks of Advanced Micro Devices, Inc.

# 1.3. Notes on Premiere Pro / After Effects

## 1.3.1. Terminology

| Term          | Description                                       |  |  |  |  |
|---------------|---------------------------------------------------|--|--|--|--|
| Common        |                                                   |  |  |  |  |
| File          | A file existing on the disk.                      |  |  |  |  |
|               | A collection of sequences/compositions. A         |  |  |  |  |
| Project       | project allows you to manage multiple             |  |  |  |  |
|               | sequences/compositions and edit videos.           |  |  |  |  |
|               | Encoding software from Adobe. The software        |  |  |  |  |
| Media Encoder | can be accessed from Premiere Pro / After         |  |  |  |  |
|               | Effects and allows you to perform rendering.      |  |  |  |  |
| Import        | The process of loading CLP or other files to      |  |  |  |  |
| import        | Premiere Pro / After Effects.                     |  |  |  |  |
| Event         | The process of outputting the contents of         |  |  |  |  |
| Export        | sequences/compositions to a file.                 |  |  |  |  |
| Dendering     | The process of encoding a video and outputting it |  |  |  |  |
| Rendering     | to a file.                                        |  |  |  |  |
| Premiere Pro  |                                                   |  |  |  |  |
|               | A collection of clips used in Premiere Pro. You   |  |  |  |  |
| Seguence      | can position multiple clips in a sequence to      |  |  |  |  |
| Sequence      | create a video. Sequences can also be placed on   |  |  |  |  |
|               | other sequences.                                  |  |  |  |  |
| Clip          | The smallest unit used in video editing. Multiple |  |  |  |  |
| Clip          | clips pieced together make up a video.            |  |  |  |  |
| Export        | The process of encoding the material on a         |  |  |  |  |
| Export        | sequence and outputting it to a file.             |  |  |  |  |
| After Effects |                                                   |  |  |  |  |
|               | A collection of layers used in After Effects. You |  |  |  |  |
| Composition   | can position multiple layers in a composition to  |  |  |  |  |
| Composition   | create a video. Compositions can also be placed   |  |  |  |  |
|               | on other compositions.                            |  |  |  |  |
|               | The smallest element used in video composition.   |  |  |  |  |
| Layer         | Multiple layers placed on top of each other make  |  |  |  |  |
|               | up a composition.                                 |  |  |  |  |

### Table 1-2: Terminology

# 2. Software Configuration

The software configuration is as follows.

| Component           | Description                                     |
|---------------------|-------------------------------------------------|
| Adobe Premiere Pro  | Video editing software.                         |
| Adobe After Effects | Video composition software.                     |
| Adobe Media Encoder | Video encoding software.                        |
|                     | An importer plug-in used to import CLP format   |
| CLP Importer        | files. A common binary format is used for       |
|                     | Premiere Pro, After Effects, and Media Encoder. |
|                     | An exporter plug-in used to export CLP format   |
| CLP Exporter        | files. A common binary format is used for       |
|                     | Premiere Pro and Media Encoder.                 |

| Table | 2-1: | Software | components |
|-------|------|----------|------------|
|-------|------|----------|------------|

A software configuration diagram is shown in Figure 2-1.

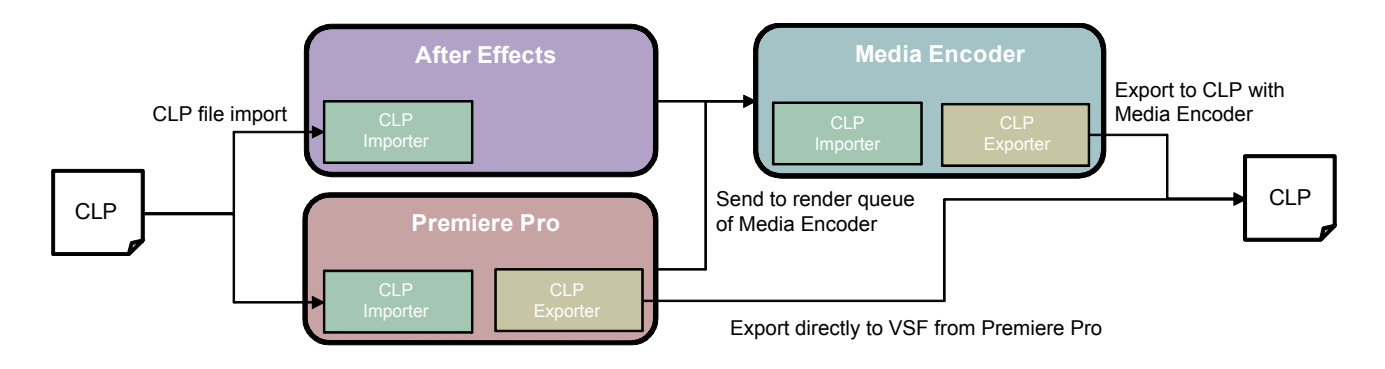

Figure 2-1: Software configuration diagram

When CLP Importer is installed as a plug-in, CLP format files can be handled as clips for editing. CLP Importer can be used as a common plug-in for Premiere Pro, After Effects, and Media Encoder.

When CLP Exporter is installed as a plug-in, editing results can be exported in CLP format. CLP Exporter can be used as a common plug-in for Premiere Pro and Media Encoder.

- The following two methods are available for exporting sequences edited in Premiere Pro to CLP format.
- Export to CLP format directly from Premiere Pro.
- Send the sequence from Premiere Pro to the render queue of Media Encoder, and then export to CLP format from Media Encoder.

On the other hand, export to CLP format from After Effects can only be performed via Media Encoder. Send the composition from After Effects to the render queue of Media Encoder, and then export to CLP format from Media Encoder.

Of the above software components, this document describes the functions of CLP Importer and CLP Exporter.

# 3. CLP Importer Functions

# 3.1. Overview

CLP Importer includes functions for importing CLP files to Premiere Pro / After Effects.

# 3.2. Supported CLP formats

## 3.2.1. Supported formats list

CLP Importer allows import of the following CLP file formats.

| Mode     | Resolution    | Alpha | Frame rate | Remarks                          |
|----------|---------------|-------|------------|----------------------------------|
| High     | 1920x1080     | Yes   | 59.94i     |                                  |
|          | (1088)        |       | 59.94p     |                                  |
|          |               |       | 50i        |                                  |
|          |               |       | 50p        |                                  |
|          |               |       | 23.98psf   |                                  |
|          |               |       | 24psf      |                                  |
|          |               | No    | 59.94i     |                                  |
|          |               |       | 59.94p     |                                  |
|          |               |       | 50i        |                                  |
|          |               |       | 50p        |                                  |
|          |               |       | 23.98psf   |                                  |
|          |               |       | 24psf      |                                  |
|          | 1280x720      | Yes   | 59.94p     |                                  |
|          |               |       | 50p        |                                  |
|          |               | No    | 59.94p     |                                  |
|          |               |       | 50p        |                                  |
|          | 720x480 (512) | Yes   | 59.94i     | Aspect ratio imported as 0.9091. |
|          |               | No    | 59.94i     | Aspect ratio imported as 0.9091. |
|          | 720x576       | Yes   | 50i        | Aspect ratio imported as 1.0940. |
|          |               | No    | 50i        | Aspect ratio imported as 1.0940. |
| Standard | 1920x1080     | Yes   | 59.94i     |                                  |
|          | (1088)        |       | 59.94p     |                                  |
|          |               |       | 50i        |                                  |
|          |               |       | 50p        |                                  |
|          |               |       | 23.98psf   |                                  |
|          |               |       | 24psf      |                                  |
|          |               | No    | 59.94i     |                                  |
|          |               |       | 59.94p     |                                  |
|          |               |       | 50i        |                                  |
|          |               |       | 50p        |                                  |
|          |               |       | 23.98psf   |                                  |
|          |               |       | 24psf      |                                  |
|          | 1280x720      | Yes   | 59.94p     |                                  |
|          |               |       | 50p        |                                  |
|          |               | No    | 59.94p     |                                  |
|          |               |       | 50p        |                                  |
|          | 720x480 (512) | Yes   | 59.94i     | Aspect ratio imported as 0.9091. |
|          | - (- /        | No    | 59.94i     | Aspect ratio imported as 0.9091. |
|          | 720x576       | Yes   | 50i        | Aspect ratio imported as 1.0940. |
|          |               | No    | 50i        | Aspect ratio imported as 1.0940. |

#### Table 3-1: Supported CLP formats for import

## 3.2.2. Audio data

CLP files with audio or without audio can be imported for each of the formats listed in Table 3-1.

# 4. CLP Exporter Functions

## 4.1. Overview

CLP Exporter includes functions for exporting CLP files to Premiere Pro / After Effects (Media Encoder).

## 4.2. Supported CLP formats

### 4.2.1. Supported formats list

CLP Exporter allows export of the CLP file formats listed in Table 4-1. The sequence/composition settings that are supported by the CLP output formats are indicated in Table 4-2.

| Mode     | Resolution          | Alpha | Frame rate |
|----------|---------------------|-------|------------|
| High     | 1920x1080<br>(1088) | Yes   | 59.94i     |
|          |                     |       | 59.94p     |
|          |                     |       | 50i        |
|          |                     |       | 50p        |
|          |                     |       | 23.98psf   |
|          |                     |       | 24psf      |
|          |                     | No    | 59.94i     |
|          |                     |       | 59.94p     |
|          |                     |       | 50i        |
|          |                     |       | 50p        |
|          |                     |       | 23.98psf   |
|          |                     |       | 24psf      |
|          | 1280x720            | Yes   | 59.94p     |
|          |                     |       | 50p        |
|          |                     | No    | 59.94p     |
|          |                     |       | 50p        |
|          | 720x480 (512)       | Yes   | 59.94i     |
|          |                     | No    | 59.94i     |
|          | 720x576             | Yes   | 50i        |
|          |                     | No    | 50i        |
| Standard | 1920x1080           | Yes   | 59.94i     |
|          | (1088)              |       | 59.94p     |
|          |                     |       | 50i        |
|          |                     |       | 50p        |
|          |                     |       | 23.98psf   |
|          |                     |       | 24psf      |
|          |                     | No    | 59.94i     |
|          |                     |       | 59.94p     |
|          |                     |       | 50i        |
|          |                     |       | 50p        |
|          |                     |       | 23.98psf   |
|          |                     |       | 24psf      |
|          | 1280x720            | Yes   | 59.94p     |
|          |                     |       | 50p        |
|          |                     | No    | 59.94p     |
|          |                     |       | 50p        |

### Table 4-1: Supported CLP formats for export

| Mode | Resolution    | Alpha | Frame rate |
|------|---------------|-------|------------|
|      | 720x480 (512) | Yes   | 59.94i     |
|      |               | No    | 59.94i     |
|      | 720x576       | Yes   | 50i        |
|      |               | No    | 50i        |

| Table 4-2: CLP | output format t | sequence/compo | osition settings | compatibility |
|----------------|-----------------|----------------|------------------|---------------|
|----------------|-----------------|----------------|------------------|---------------|

| CLP output format | Sequences/composition settings            |  |  |
|-------------------|-------------------------------------------|--|--|
| 1920x1080 59.94i  | 1920x1080, 29.97 fps, from even/odd field |  |  |
| 1920x1080 59.94p  | 1920x1080, 59.94 fps, progressive         |  |  |
| 1920x1080 50i     | 1920x1080, 25 fps, from even/odd field    |  |  |
| 1920x1080 50p     | 1920x1080, 50 fps, progressive            |  |  |
| 1920x1080         | 1920x1080, 23.98 fps, progressive         |  |  |
| 23.98psf          |                                           |  |  |
| 1920x1080 24psf   | 1920x1080, 24 fps, progressive            |  |  |
| 1280x720 59.94p   | 1280x720, 59.94 fps, progressive          |  |  |
| 1280x720 50p      | 1280x720, 50 fps, progressive             |  |  |
| 720x480 59.94i    | 720x480, 29.97 fps, from even/odd field   |  |  |
| 720x576 50i       | 720x576, 25 fps, from even/odd field      |  |  |

#### 4.2.2. Maximum durations

The maximum duration for exported clips is determined by the [Compression Level] (CLP compression ratio) parameter. When the [Duration Check] parameter is enabled, frames that exceed the maximum duration will not be encoded. In such cases, a warning will appear when encoding is complete.

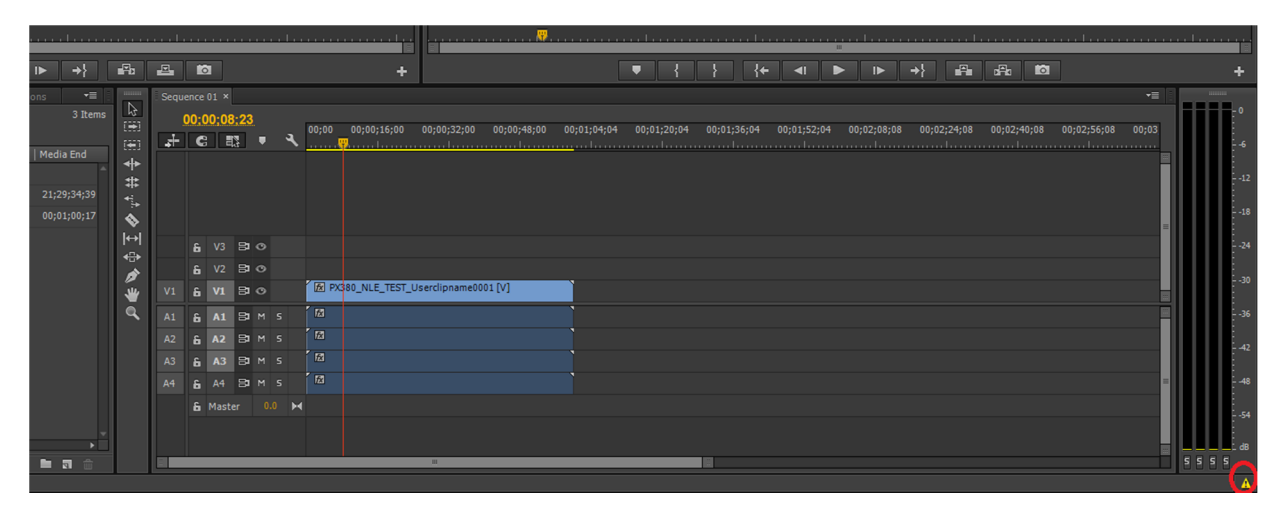

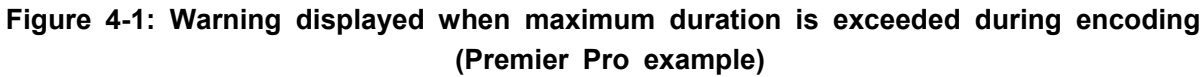

The maximum durations determined by the compression level are as follows.

Table 4-3: Maximum durations for compression levels

|                   | Maximum durations                            |                                       |  |  |
|-------------------|----------------------------------------------|---------------------------------------|--|--|
| Compression level | CLP output format<br>1920x1080 / 59.94p, 50p | CLP output format other than the left |  |  |
| High              | 15 sec.                                      | 30 sec.                               |  |  |
| Standard          | 30 sec.                                      | 60 sec.                               |  |  |

### 4.2.3. Audio data

When a sequence/composition contains audio, it is converted to "16bit 48kHz 2ch (Stereo) uncompressed" and output to a CLP file.

## 4.3. Parameters

The parameters that can be configured in CLP Exporter are as follows.

| Parameter                           | Туре           | Default                                      | Description                                    |
|-------------------------------------|----------------|----------------------------------------------|------------------------------------------------|
| Compression Level Radio button High |                | Specifies the compression ratio used for CLP |                                                |
|                                     |                |                                              | conversion.                                    |
|                                     |                |                                              | High: 0.25 compression ratio                   |
|                                     |                |                                              | Standard: 0.5 compression ratio                |
| Alpha Channel                       | Checkbox       | Enabled                                      | Specifies whether an alpha channel is present. |
|                                     |                |                                              | Enabled: Alpha channel present                 |
|                                     |                |                                              | Disabled: Alpha channel not present            |
| Duration Check                      | Checkbox       | Disabled                                     | Specifies whether to enable duration check.    |
|                                     |                |                                              | Enabled: Duration check performed              |
|                                     |                |                                              | Disabled: Duration check not performed         |
| Format                              | Drop-down list | -                                            | Specifies the CLP format.                      |

Table 4-4: Exporter parameters

# 4.4. Export flow

An operation flow diagram for the export procedure follows.

Before starting export, verify that the sequence/composition settings are of a supported format. If the format is not supported, an error message will appear and the procedure will end. For details on supported formats, see section 4.2.1.

The operation will vary depending on whether the [Duration Check] parameter is enabled. When [Duration Check] (limit) is enabled,

- When the CLP output format is 920x1080 59.94p or 1920x1080 50p: Frames occurring after 15 seconds when [Compression Level] (mode) is [High] or after 30 seconds when [Compression Level] (mode) is [Standard] will not be encoded.
- 2. When the CLP output format is other than the above:

Frames occurring after 30 seconds when [Compression Level] (mode) is [High] or after 60 seconds when [Compression Level] (mode) is [Standard] will not be encoded.

When [Duration Check] (limit) is disabled, encoding is performed until the end, regardless of the duration.

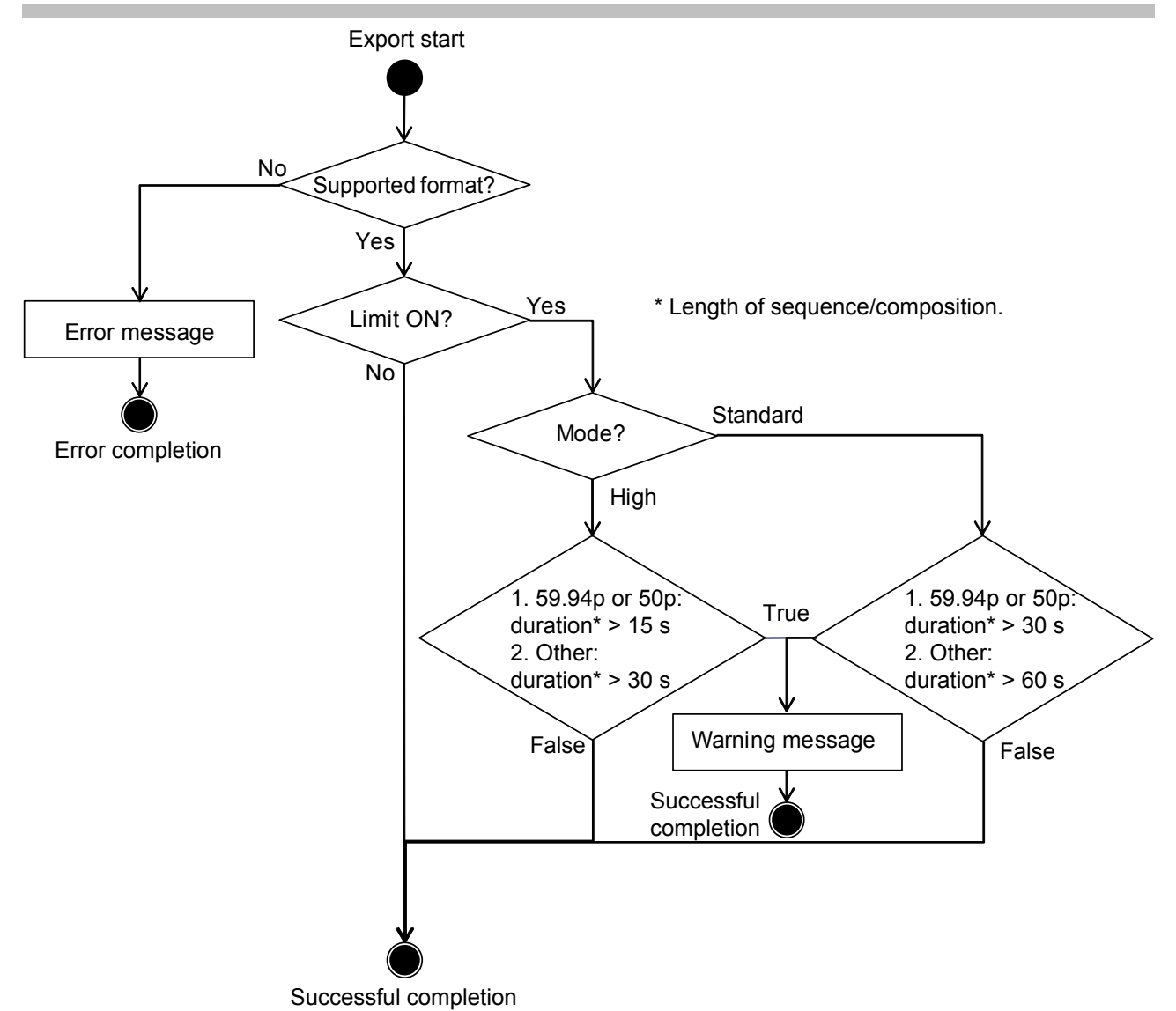

Figure 4-2: Export flow diagram

# 5. Installation

## 5.1. Installation procedure

Download the compressed package for your OS from the website, and extract it. Run the extracted "ClpPluginInstaller," and follow the instructions on the screen to perform installation.

# 5.2. Deployment

The required files and installation locations for CLP Importer and CLP Exporter are as follows.

| File name       | Description  | Installation location                                                                                                    |  |  |  |
|-----------------|--------------|----------------------------------------------------------------------------------------------------|--|--|--|
| ImporterCLP.prm | CLP Importer | C:\Program Files<br>\Adobe\Common\Plug-ins\7.0\MediaCore\<br>* Varies depending on the Premiere Pro<br>installation location. |  |  |  |
| ExporterCLP.prm | CLP Exporter | C:\Program Files<br>\Adobe\Common\Plug-ins\7.0\MediaCore\<br>* Varies depending on the Premiere Pro<br>installation location. |  |  |  |

 Table 5-1: Deployment for Windows

| Table | 5-2: | Deployment | for | Macintosh |
|-------|------|------------|-----|-----------|
|-------|------|------------|-----|-----------|

| File name Description           |              | Installation location                                                 |
|---------------------------------|--------------|-----------------------------------------------------------------------|
| ImporterCLP.bundle CLP Importer |              | /Library/Application Support/Adobe<br>/Common/Plug-ins/7.0/MediaCore/ |
| ExporterCLP.bundle              | CLP Exporter | /Library/Application Support/Adobe<br>/Common/Plug-ins/7.0/MediaCore/ |

# 6. Operation

## 6.1. Importing CLP files

#### 6.1.1. Premiere Pro operations

The following three methods are available for importing CLP files in Premiere Pro.

- ① Drag & drop
- 2 Menu operation
- 3 Context menu operation

#### ① Drag & drop

Drag & drop the CLP file directly from Explorer or Finder to the [Project] tab.

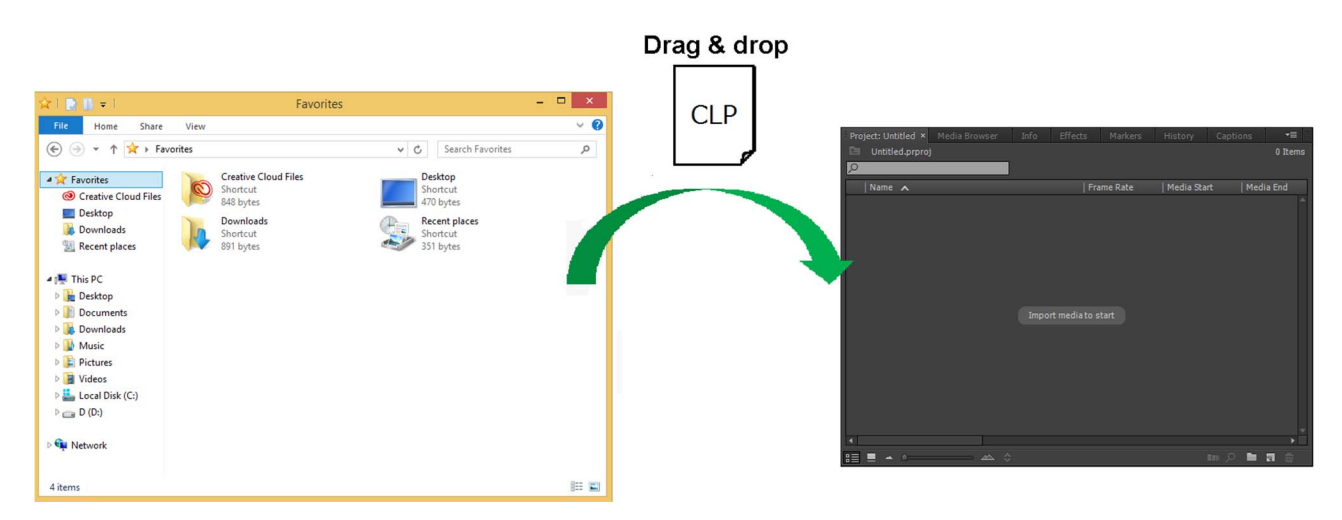

Figure 6-1: Importing via drag & drop

#### ② Menu operation

Select [Import] in the [File] menu to open the file selection dialog box, and select the CLP file (\*.clp).

T

| Pr   |                        |               |            |          |       |          |        |                  |      |          |          |
|------|------------------------|---------------|------------|----------|-------|----------|--------|------------------|------|----------|----------|
| File | Edit                   | Clin          | Sequence   | Marker   | Title | Wind     |        | Help             |      |          |          |
| riie | New                    | Cip           | Sequence   | IVIDINEI | nue   | ▶ ludi   | o Clir | neip<br>D Mixer: | Met  | adata    |          |
|      | Open                   | Proiect       | t          |          |       |          | 0 011  | p i invert       |      |          |          |
|      | Open                   | Recent        | :          |          |       | •        |        |                  |      |          |          |
|      | Browse in Adobe Bridge |               |            |          |       |          |        |                  |      |          |          |
|      | Close                  | Close Project |            |          |       |          |        |                  |      |          |          |
|      | Close                  |               |            |          |       |          |        |                  |      |          |          |
|      | Save                   |               |            |          |       |          |        |                  |      |          |          |
|      | Save A                 | \s            |            |          |       |          |        |                  |      |          |          |
|      | Save a                 | Сору.         |            |          |       |          |        |                  |      |          |          |
|      | Revert                 |               |            |          |       | - 11     |        |                  |      |          |          |
|      | Sync S                 | etting        | 5          |          |       | ۲.       |        |                  |      |          |          |
|      | Captu                  | re            |            |          |       |          |        |                  |      |          |          |
|      | Batch                  | Captu         | re         |          |       |          |        |                  |      |          |          |
|      | Link N                 | 1edia         |            |          |       |          |        |                  |      |          |          |
|      | Make                   | Offline       |            |          |       |          |        |                  |      |          |          |
|      | Adobe                  | e Dyna        | mic Link   |          |       | •        |        |                  |      |          |          |
|      | Adobe                  | e Story       |            |          |       | •        |        |                  |      |          |          |
|      | Adobe                  | Anyw          | here       |          |       | •        |        |                  |      |          |          |
|      | Direct                 | Link to       | Adobe Spee | edGrade  |       |          |        |                  |      |          |          |
|      | Impor                  | t from        | Media Brow | ser      |       |          |        |                  |      |          |          |
|      | Impor                  | t             |            |          |       |          |        |                  |      |          |          |
|      | Impor                  | t Batch       | List       |          |       |          |        |                  |      |          | <b>.</b> |
|      | Impor                  | t Recei       | nt File    |          |       |          |        |                  |      |          | ∃ +≁     |
|      | Export                 |               |            |          |       | <u>۲</u> |        |                  |      |          |          |
|      | Get Pr                 | opertie       | es for     |          |       | •        |        |                  |      |          |          |
|      | Revea                  | l in Ad       | obe Bridge |          |       | Ff       | Fecto  | Marl             | CATE | History  |          |
|      | Projec                 | t Settir      | ngs        |          |       | ۲.       | -eets  | Mar              | (013 | Thistory |          |
|      | Projec                 | t Mana        | ager       |          |       |          |        |                  |      |          |          |
|      | Exit                   |               |            |          |       |          |        | Frame Rat        | te   | Media    | Start    |
|      |                        |               |            |          |       |          |        |                  |      |          |          |

Figure 6-2: Importing via the menu

#### ③ Context menu operation

Right-click (Ctrl + click) in the [Project] tab to display the context menu, and select [Import].

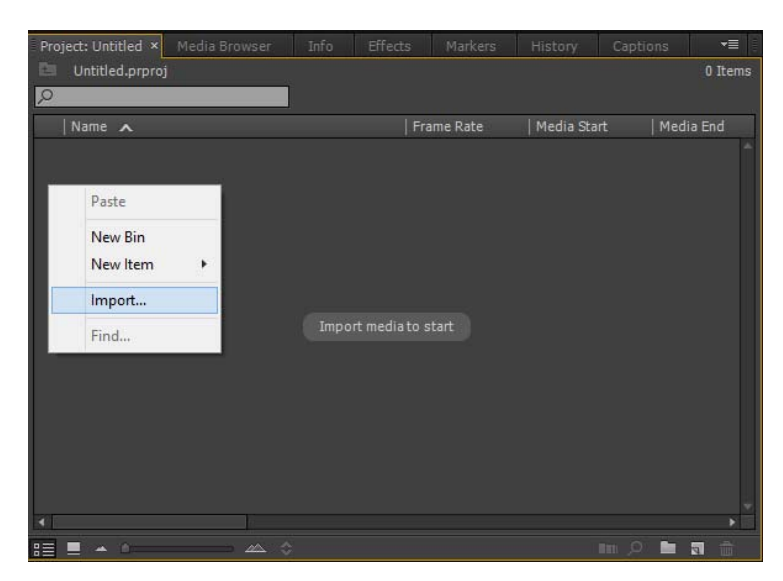

Figure 6-3: Importing via the context menu

### 6.1.2. After Effects operations

The following three methods are available for importing CLP files in After Effects.

- ① Drag & drop
- ② Menu operation
- ③ Context menu operation

#### ① Drag & drop

Drag & drop the CLP file directly from Explorer or Finder to the [Project] tab.

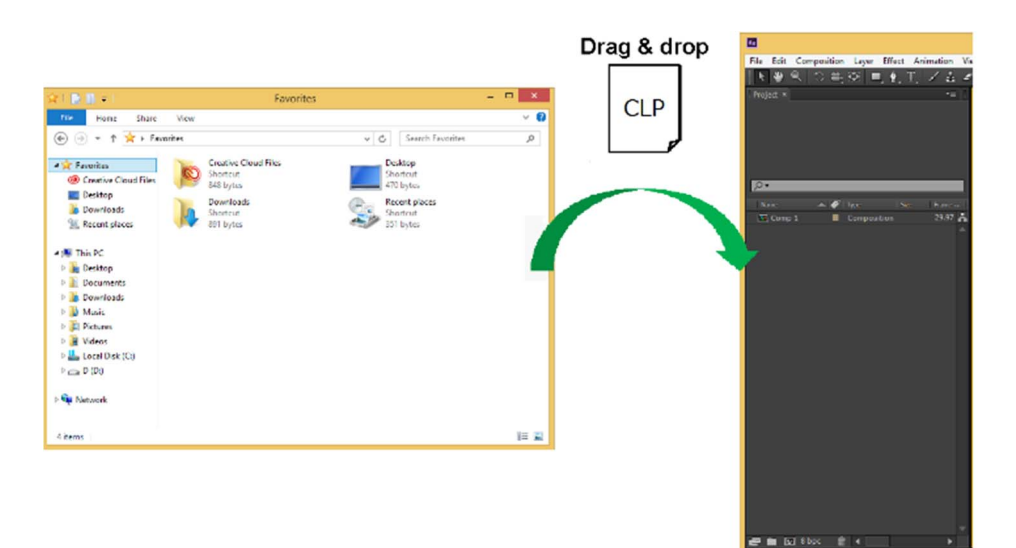

Figure 6-4: Importing via drag & drop

#### 2 Menu operation

Select [Import] - [File] in the [File] menu to open the file selection dialog box, and select the CLP file (\*.clp).

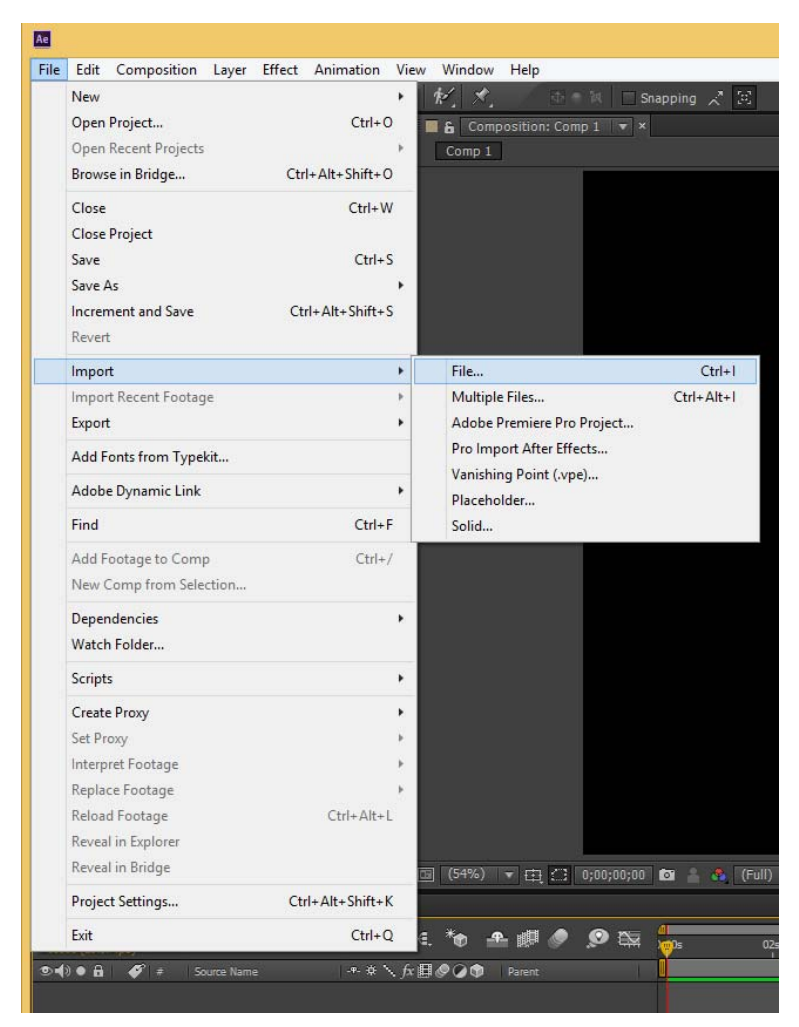

Figure 6-5: Importing via the menu

#### ③ Context menu operation

Right-click (Ctrl + click) in the [Project] tab to display the context menu, and select [Import] - [File].

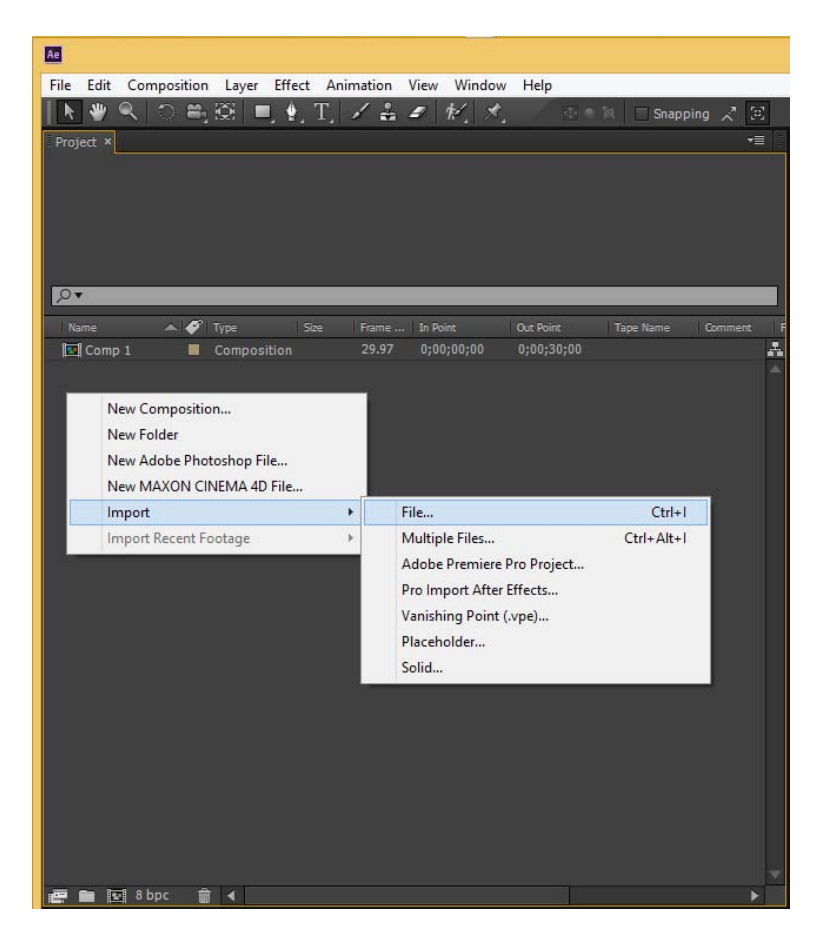

Figure 6-6: Importing via the context menu

## 6.2. Exporting CLP files

### 6.2.1. Premiere Pro operations

While the sequence you want to export is selected in Premiere Pro, select [Export] - [Media] in the [File] menu.

| Pr   |                                 |       |          |                           |          |
|------|---------------------------------|-------|----------|---------------------------|----------|
| File | Edit Clip Sequence Marker       | Title | Windo    | w Help                    |          |
|      | New                             |       | ▶ udio   | Clip Mixer: Sequence 01   | Metadata |
|      | Open Project                    |       |          |                           |          |
|      | Open Recent                     |       |          |                           |          |
|      | Browse in Adobe Bridge          |       | _        |                           |          |
|      | Close Project                   |       |          |                           |          |
|      | Close                           |       |          |                           |          |
|      | Save As                         |       |          |                           |          |
|      | Save a Copy                     |       |          |                           |          |
|      | Revert                          |       |          |                           |          |
|      | Sunc Settings                   |       |          |                           |          |
|      | o                               |       | -<br>-   |                           |          |
|      | Capture<br>Batch Capture        |       |          |                           |          |
|      | batch Capture                   |       | _        |                           |          |
|      | Link Media                      |       |          |                           |          |
|      | Make Offline                    |       | - 10     |                           |          |
|      | Adobe Dynamic Link              |       |          |                           |          |
|      | Adobe Story                     |       |          |                           |          |
|      | Adobe Anywhere                  |       | <u> </u> |                           |          |
|      | Direct Link to Adobe SpeedGrade |       | _        |                           |          |
|      | Import from Media Browser       |       |          |                           |          |
|      | Import                          |       |          |                           |          |
|      | Import Batch List               |       |          |                           |          |
|      | -                               |       | ·        |                           |          |
|      | Export                          |       | •        | Media                     |          |
|      | Get Properties for              |       | •        | Title                     |          |
|      | Reveal in Adobe Bridge          |       |          | Captions                  | 5        |
|      | Project Settings                |       | •        | Tape (DV/HDV)             |          |
|      | Project Manager                 |       |          | Tape (Serial Device)      | 10       |
|      | Exit                            |       |          | EDL                       | i c      |
|      | Sequence 01                     |       |          | OMF                       | 00       |
|      |                                 |       |          | Markers                   |          |
|      |                                 |       |          | Selection as Premiere Pro | ject     |
|      |                                 |       |          | AAF                       |          |
|      |                                 |       |          | Final Cut Pro XML         |          |

Figure 6-7: Opening the export settings dialog box

Configure the following in the export settings dialog box.

- Select CLP in [Format].
- Specify the output destination path in [Output Name].
- Configure the [Compression Level], [Alpha Channel], [Duration Check], and [Format] settings in the [Video] tab.
- Click the [Export] button.

(Clicking the [Queue] button here opens Media Encoder. Export will also be performed from Media Encoder.)

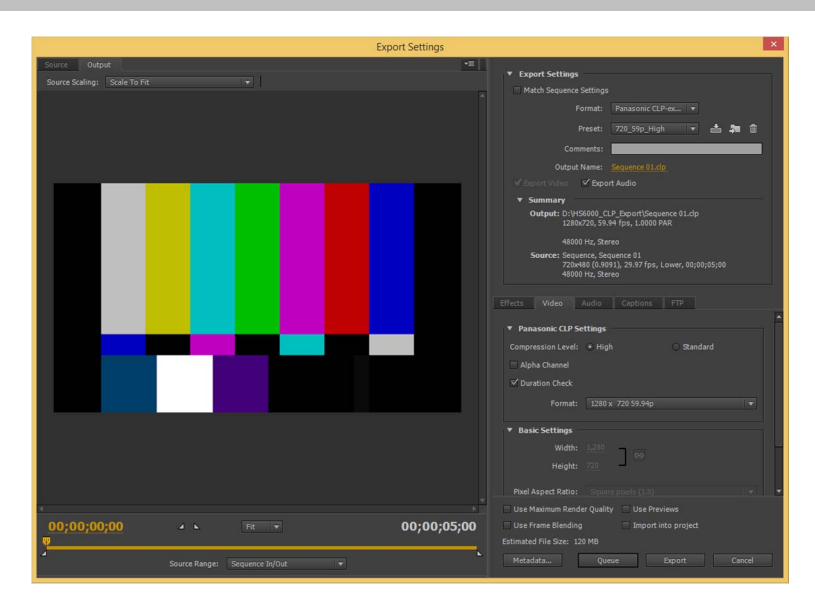

Figure 6-8: Export settings

### 6.2.2. After Effects operations

While the composition you want to export is selected in After Effects, select [Add to Adobe Media Encoder Queue] in the [Composition] menu.

| Ae          |                                                                                                    |                                         |       |
|-------------|----------------------------------------------------------------------------------------------------|-----------------------------------------|-------|
| File Edit C | omposition Layer Effect Animation                                                                    | View Window Help                        |       |
| k 🖤         | New Composition                                                                                      | Ctrl+N 👘 🕅 🗌 Snapping 🗶 🔀               |       |
| Project ×   | Composition Settings<br>Set Poster Time<br>Trim Comp to Work Area<br>Crop Comp to Region of Interest | Ctrl+K <del>√</del> ≣                   |       |
|             | Add to Adobe Media Encoder Queue                                                                     | Ctrl+Alt+M                              |       |
| Name        | Add to Render Queue<br>Add Output Module<br>Cache Work Area in Background                            | Ctrl+M<br>Ctrl+Return Tape Name Comment | -<br> |
|             | Preview<br>Save Frame As<br>Pre-render                                                               | Cid Managed 0                           |       |
|             | Save Main Preview                                                                                    | Chil, Shift, Ell                        |       |
|             | Composition Mini-Flowchart                                                                           | Tab                                     |       |

Figure 6-9: Opening Media Encoder

Shortly after Media Encoder opens, the composition you just added will appear in the [Queue] tab. Click the [Format] column for the added composition.

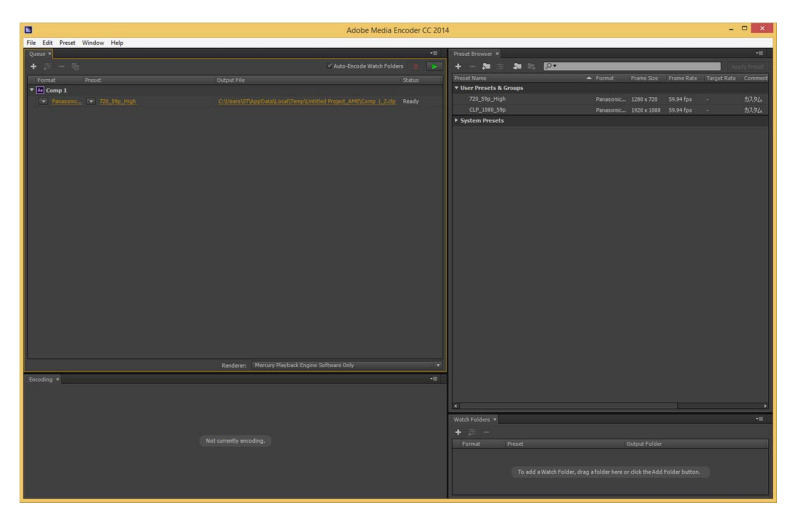

Figure 6-10: Adobe Media Encoder

Configure the following in the export settings dialog box.

- Select CLP in [Format].
- Specify the output destination path in [Output Name].
- Configure the [Compression Level], [Alpha Channel], [Duration Check], and [Format] settings in the [Video] tab.
- Click the [OK] button.

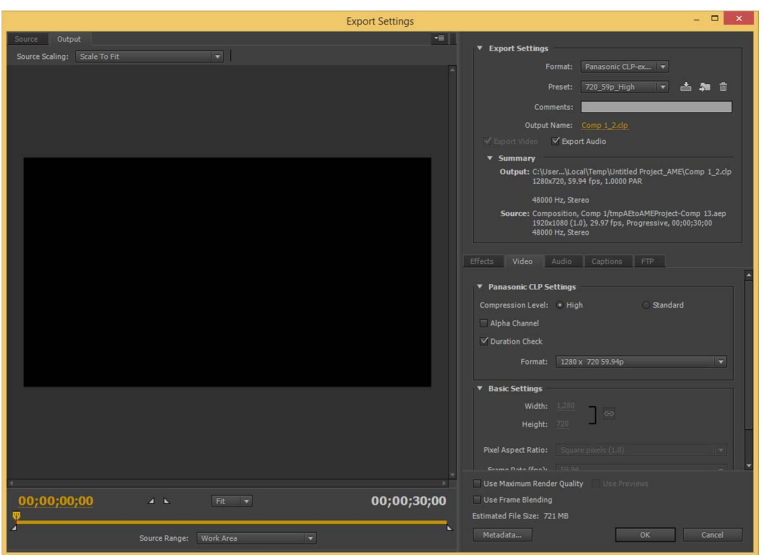

Figure 6-11: Export settings

Click the play button in the [Queue] tab to start export.